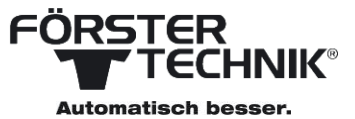

## ColostroMAT

Förster-Technik GmbH 40FIT Schulung KW 20/2016 Jürgen Plesse

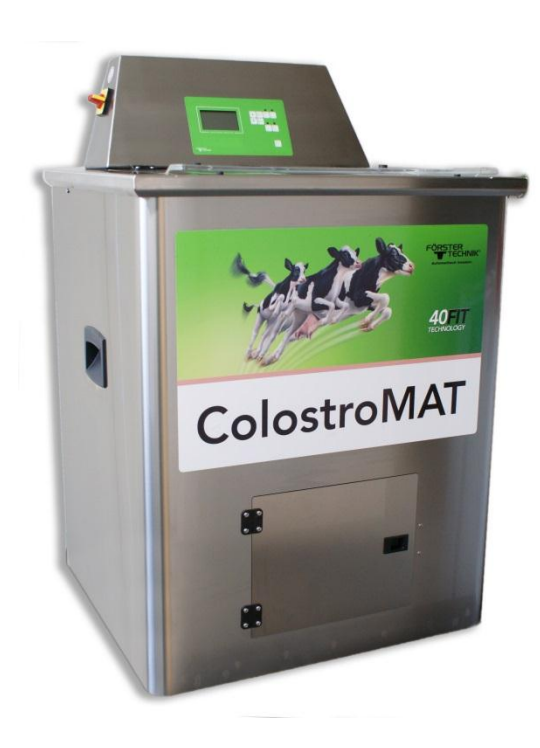

#### **Overview ColostroMAT**

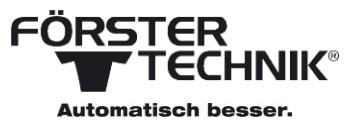

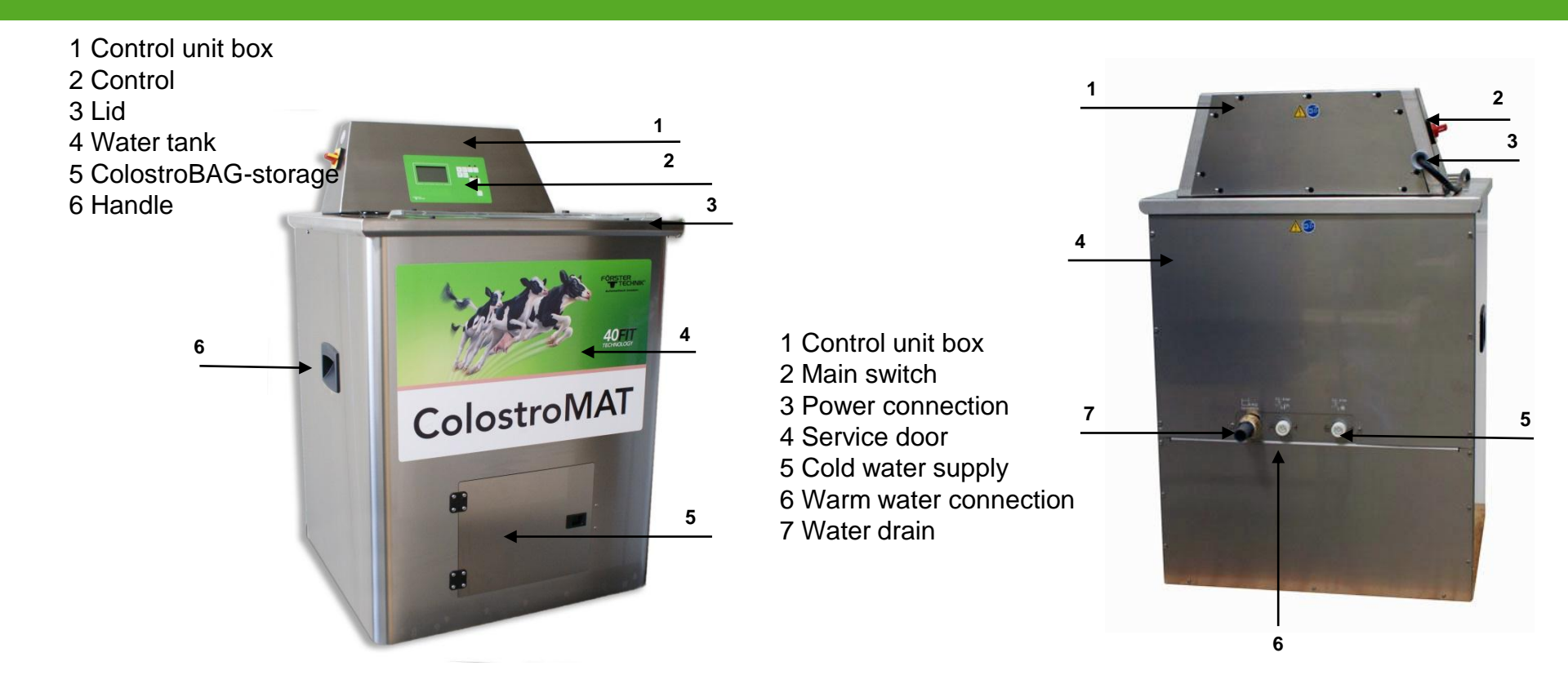

#### **Overview ColostroMAT**

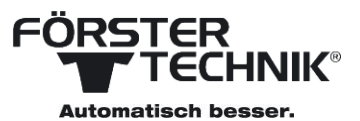

1 Bag holder 2 Bax fixer

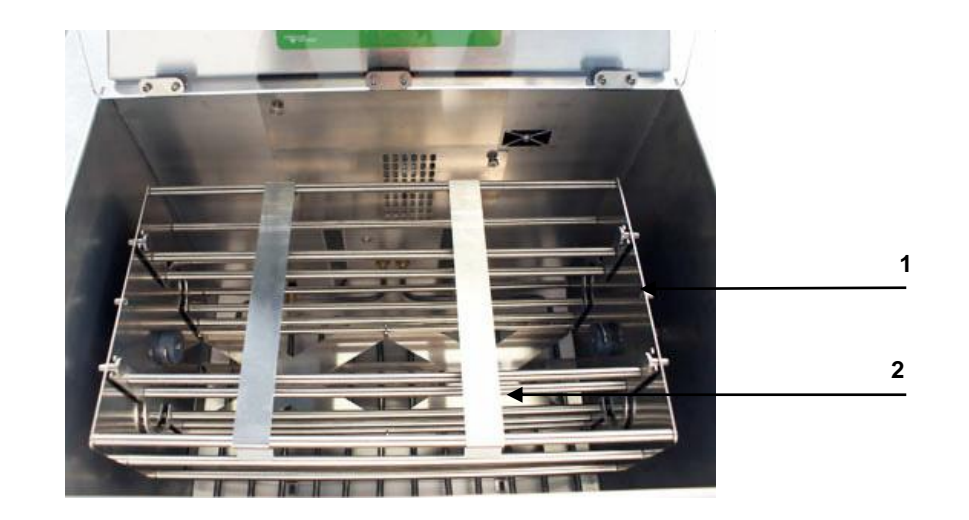

#### **Control / Operating unit ColostroMAT**

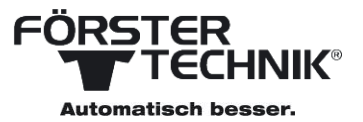

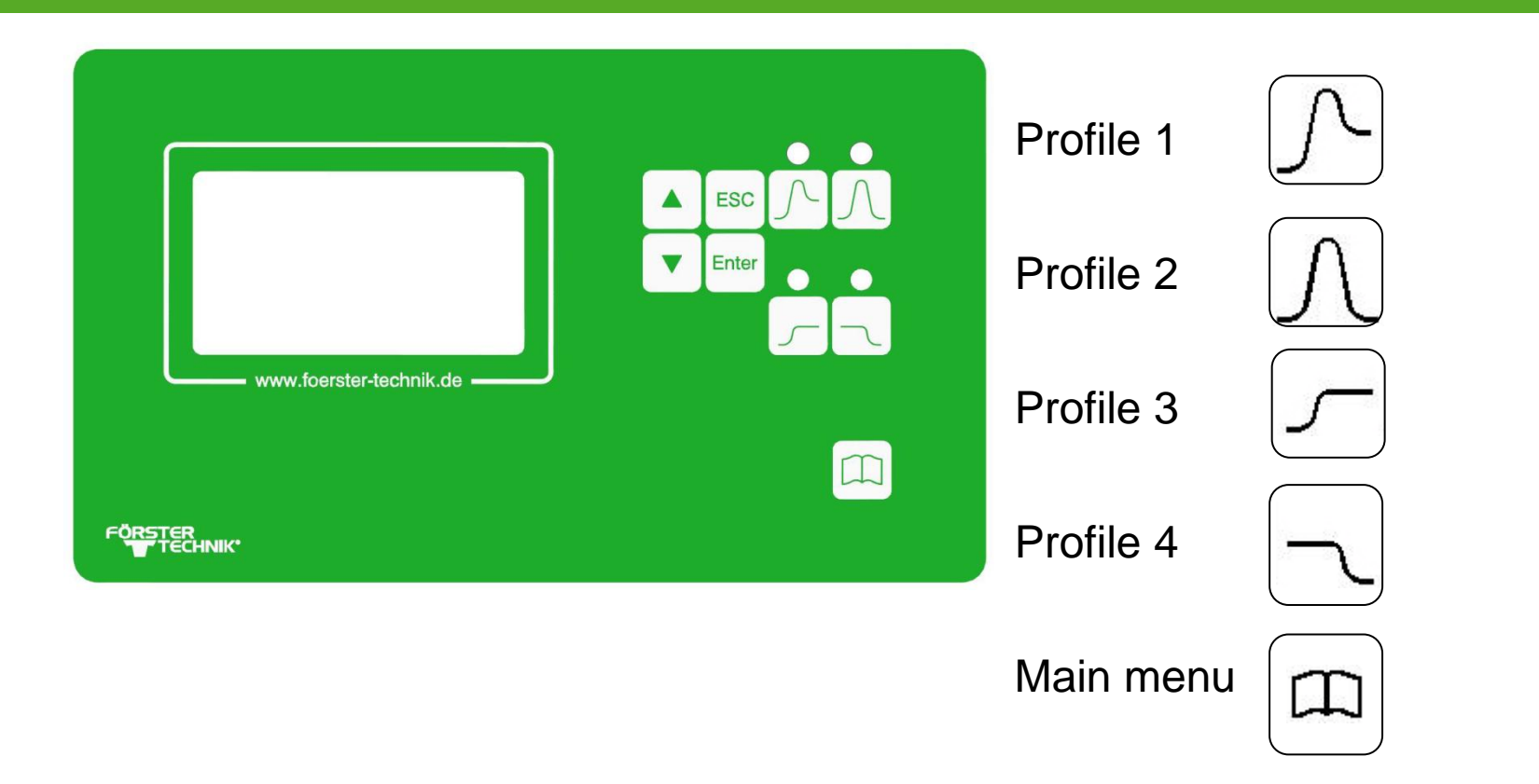

#### **Display indicator**

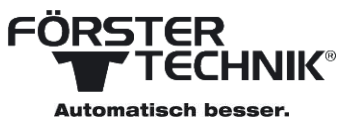

#### Example Display indicator main menu:

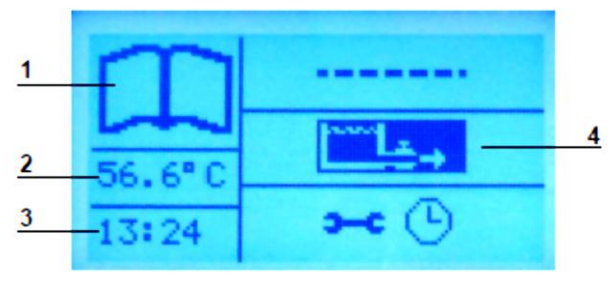

- 1 Operating mode (main menu) 2 Temperature
- 3 Time
- 4 main menu

#### Example Display indicator Profile:

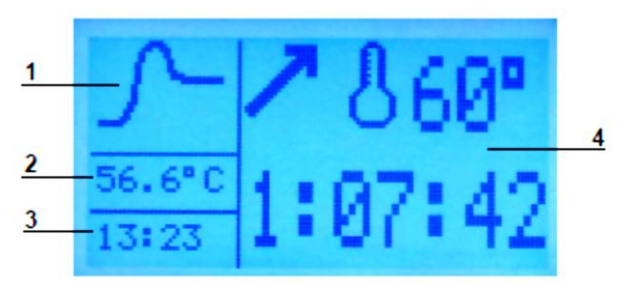

1 Operating mode (Profile 1)
 2 Temperature
 3 Time
 4 Condition of Profile 1

#### Commissioning

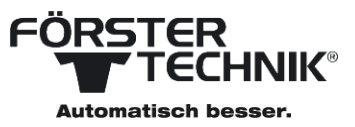

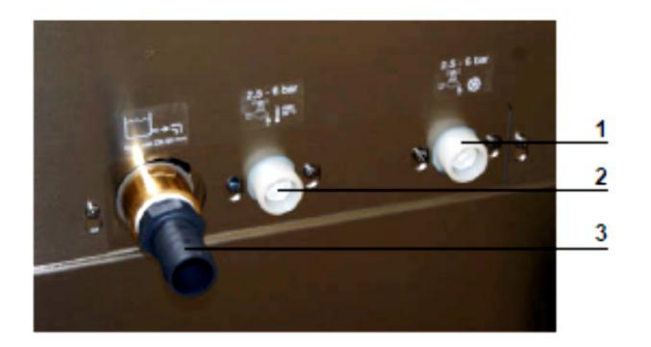

Installation ColostroMAT

- Even ground
- Connect water supply
  - Water hose to cold water
  - Water hose to warm water if needed
  - Drain hose to the outflow and into the gully

Cold water supply
 Warm water supply
 waste water

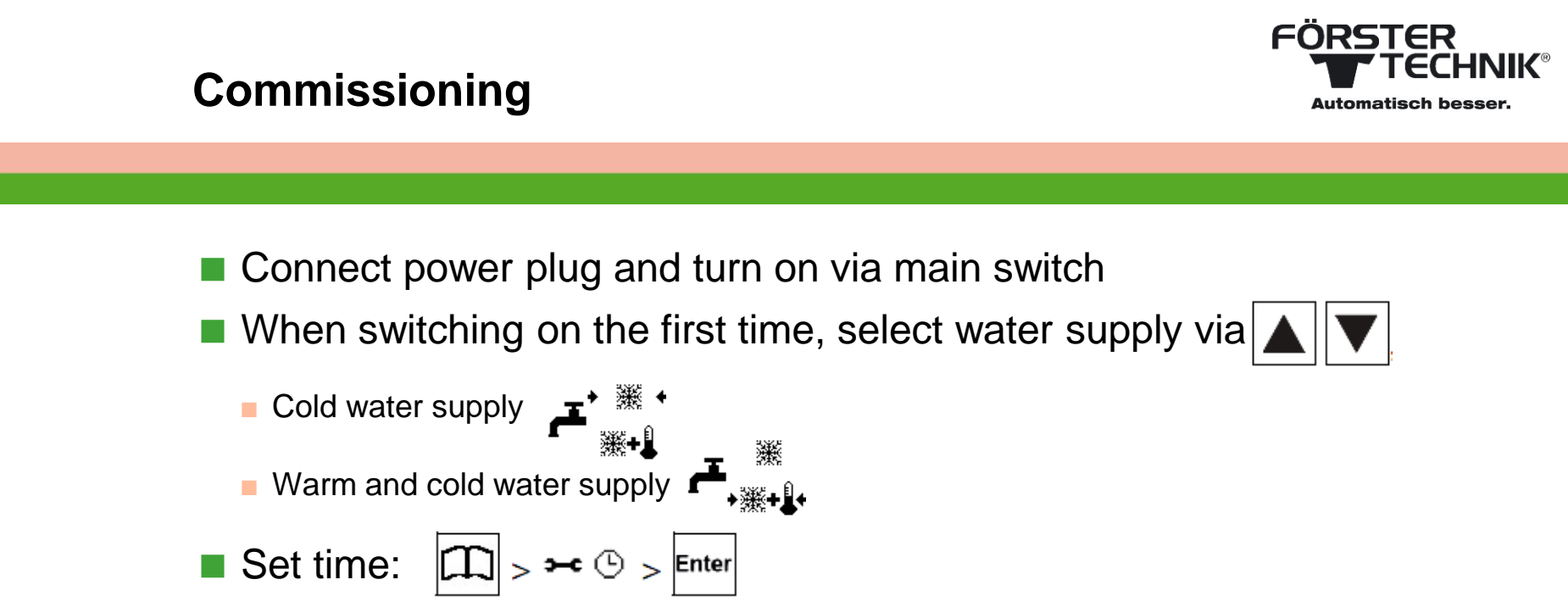

Select hours an minutes via

|  | ▼ |
|--|---|
|--|---|

## Handling

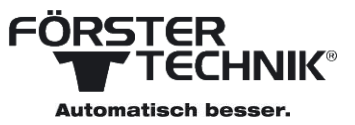

#### Device mode

- Standby mode: water temperature is kept at 42°C (disabled by default)
- Waiting mode: device doesn't perform any function
- Function mode: a profile is running
- There is a difference made between two operating modi:
  - Basic mode ()
  - Expert mode
    - Press while starting with the main switch

- While holding  $\prod$  , in the left of the display is shown  $\prod$ 

#### **Operating modi**

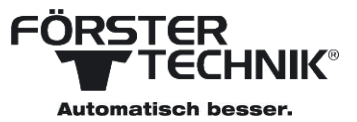

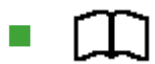

Basic mode: limited changes in the settings possible

#### Mail menu:

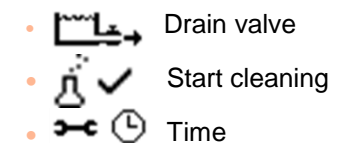

## **Operating modi**

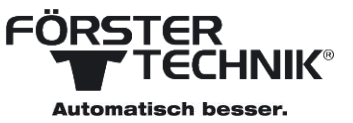

Expert mode: Changes in the setting possible ΙĒ٦ Main menu: 

- • **→** (•) •
  - Drain valve
  - Start cleaning
  - Time
    - Diagnosis
  - \*\* 🎩

**----**

**>--c** (|

╶╢└╌

•

•

•

•

•

•

- **Cleaning settings** ж д́
  - Time settings
  - Drain valve settings

Water supply settings

Contrast settings

(') **>--**C F⇔C **→**⊂ (^→ ٩Ì

•

.

.

•

.

- Standby settings
- Temperature unit
- Profil settings
- Factory settings
- Informations

#### Operation

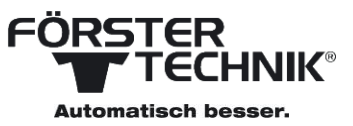

#### Start profile

- With profile 1 the water bath is heated up and following hold on 60°C for 60 minutes. After that, it's cooled down to 42 °C.
- With profil 2 the water bath is heated up and following hold on 60°C for 60 minutes. After that, it's cooled down.
- With profil 3 the water bath is heated up to 42 °C.
- With profil 4 the water bath is completely emptied and filled with cold water.

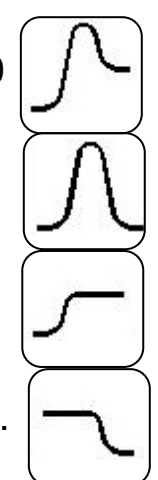

#### **Profile process - Profile 1**

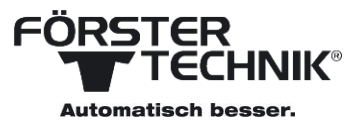

Place ColostroBAGs in the bag holder

# Fix ColostroBAGs Pusch and start profile with Enter

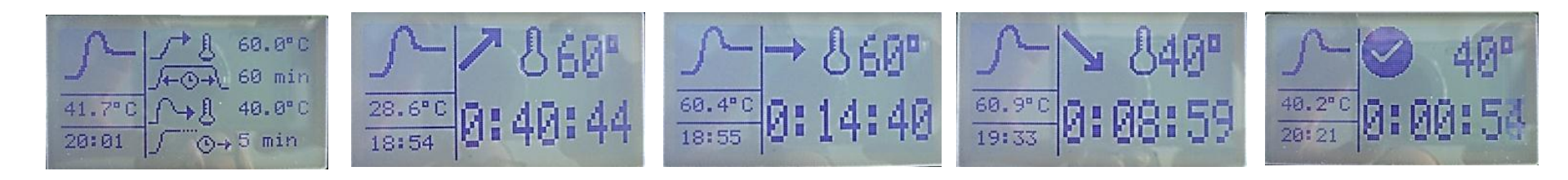

#### **Profile process - Profile 3**

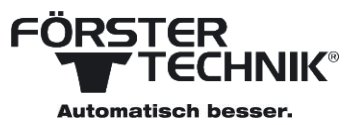

- Place ColostroBAGs in the bag holder
- Fix ColostroBAGs
- Push

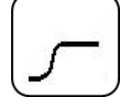

- Select temperature of the ColostroBAGs
  - 🖡 🌲 🖻 🛛 Room temperature
  - 🛛 🔒 \star 🛛 Cooled
  - £ ∰ Frozen
    - $\mathbf{F}$   $\rightarrow$  only appears if there was something set in the expert mode
- Start profile with Enter

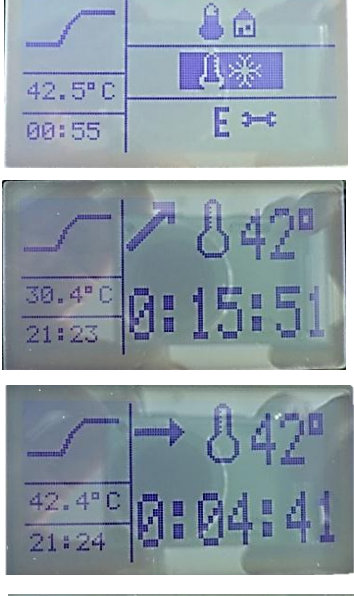

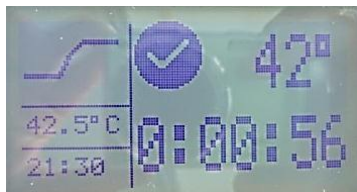

## Cleaning

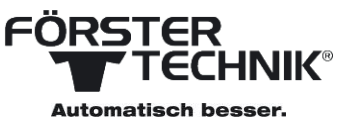

The cleaning is consisting of the following steps:

- Pre-rinsing
- Main rinsing
- Post-rinsing
- Procedure of the cleaning
  - 1. Place detergent reservoire in the rotating cage
  - 2. Fill detergent in the reservoire
  - 3. Switch into the cleaning menu  $\vec{\Lambda} \checkmark$  via  $(\Pi)$
  - 4. Confirm with **Enter** to start the cleaning.
  - 5. The cleaning starts and all LEDs over the profile buttons blink.

#### Set standby time

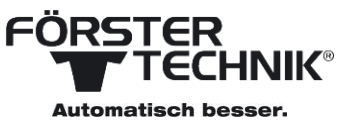

Standby time can only be changed in the expert menu.

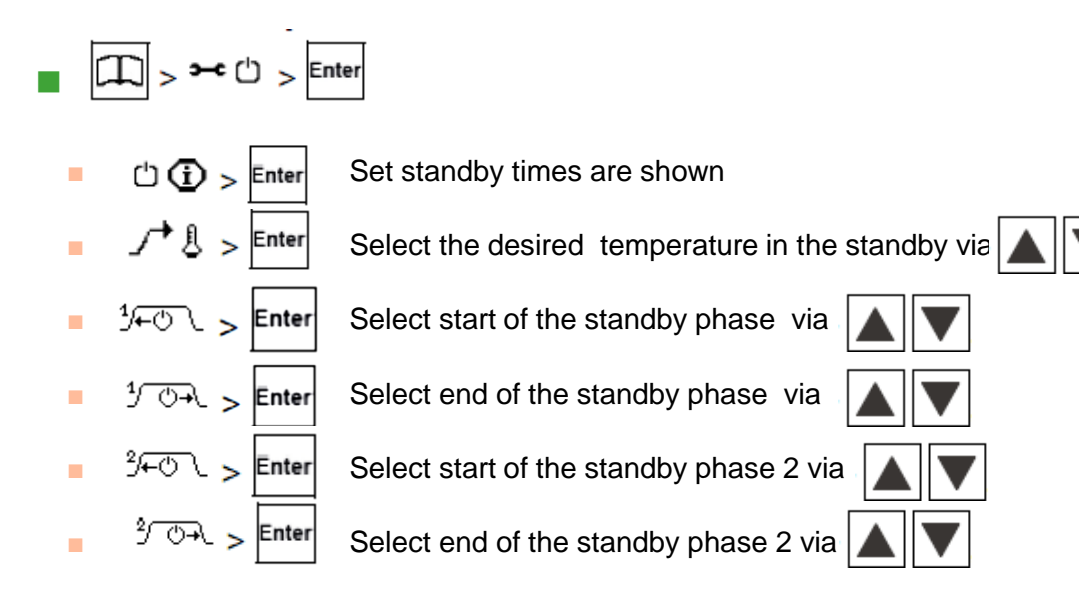

Note: If there are two overlapping standby phases, the one which lasts longer obtains

#### Set parameters for profile 1

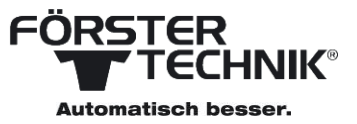

You can only change the profile parameters in the expert mode

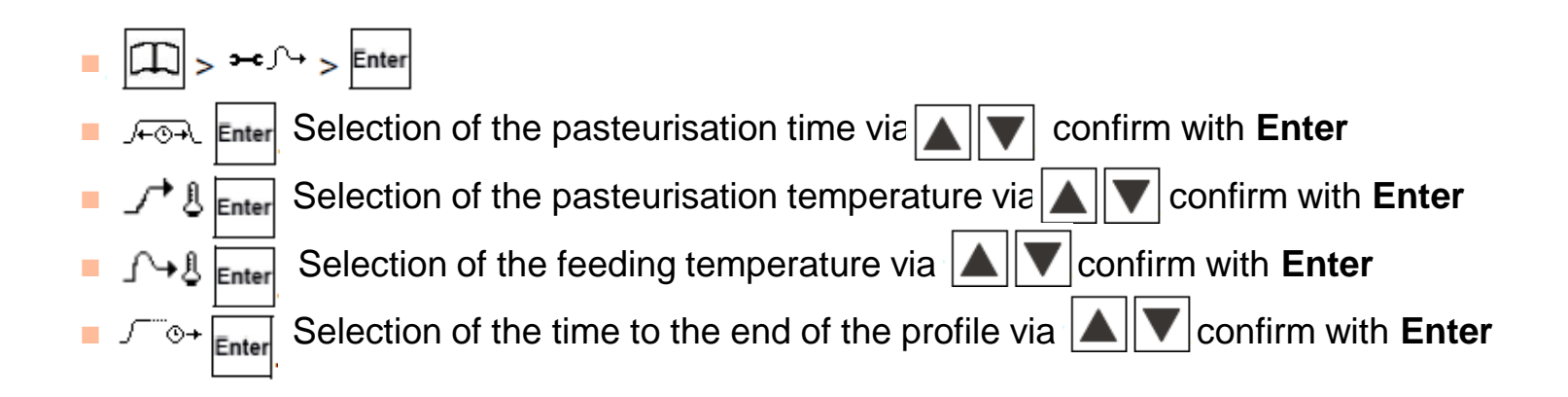

## Warnings / error messages

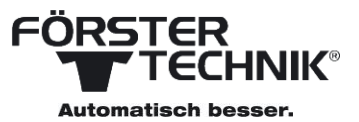

- Lack of water
  - ᠋᠁᠋ᡗ
- Drain valve

•

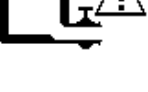

Heating

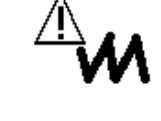

Sensor

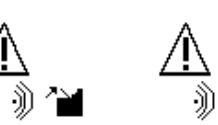

Д

<u>ີ</u>ພົດ

#### Software update

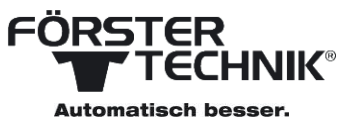

- Turn off the ColostroMAT and remove the power plug
- Open control unit box
- Insert SD cart in the provided Slot on the board
- Insert power plug and switch on the ColostroMAT
- Wait until the update is performed and confirm with Enter
- Turn off the ColostroMAT and remove the power plug
- Remove SD cart
- Close control unit box
- Insert power plug and switch on the ColostroMAT

#### **ColostroFIT – the Solution**

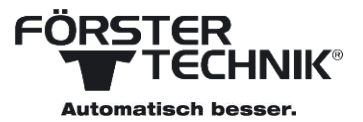

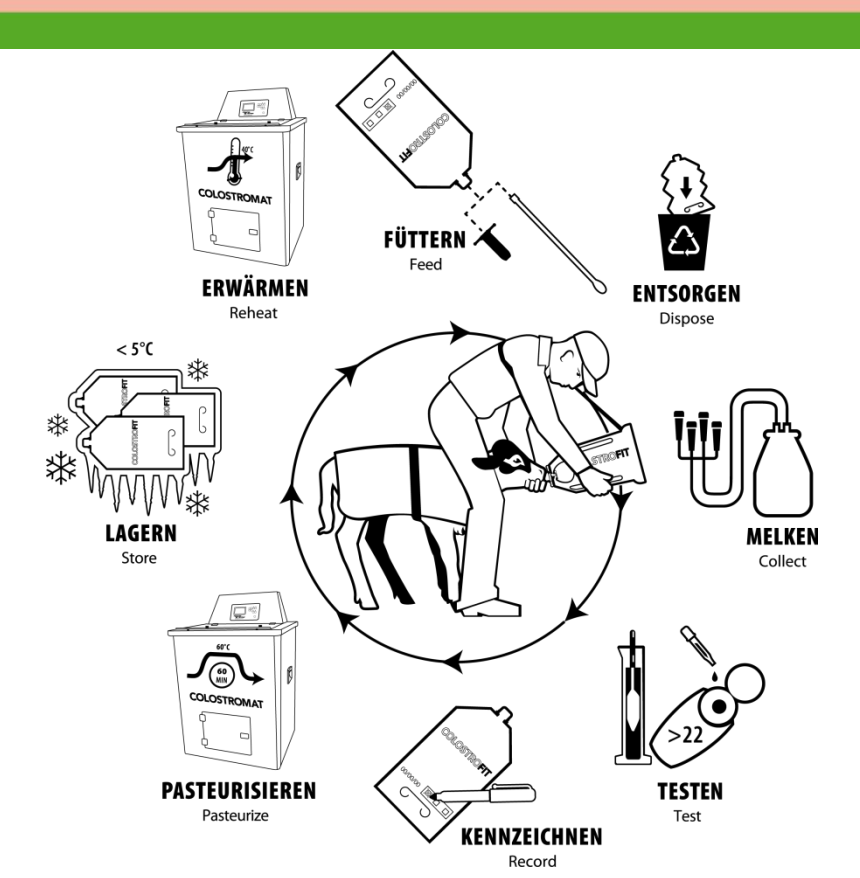

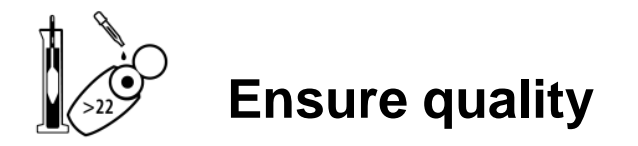

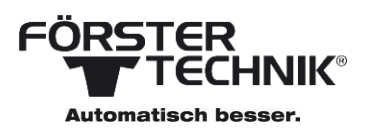

Record

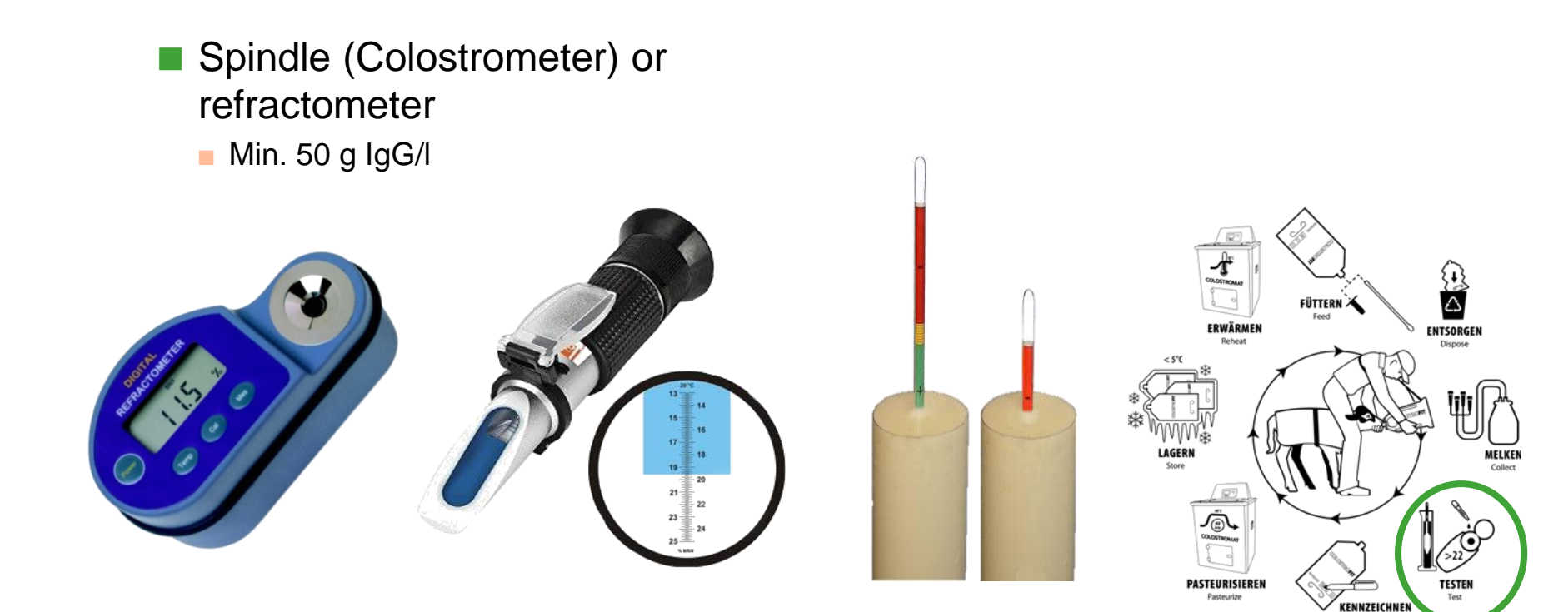

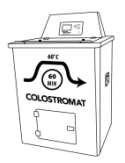

#### **Pasteurization**

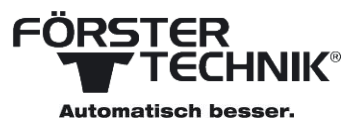

#### Pasteurization

- 60 °C for 60 min
- Carefully in a water bath
- Use ColostroBAGs

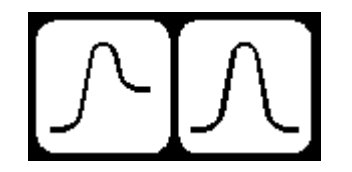

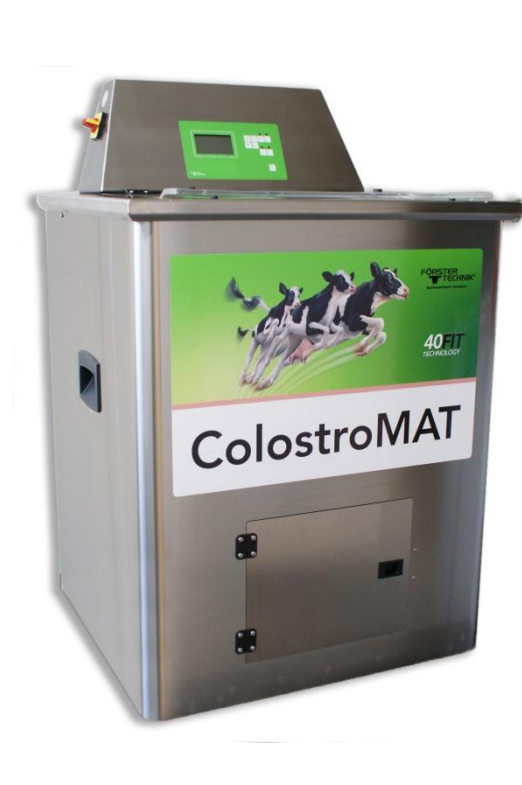

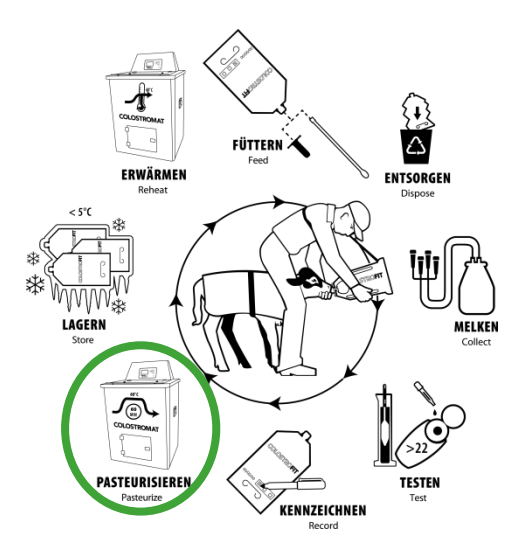

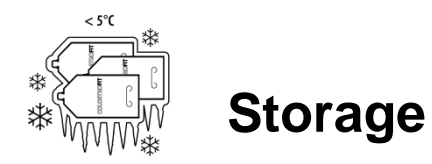

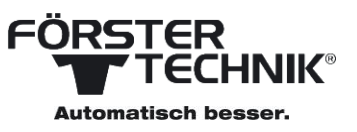

- At a temperature of 1-2 °C in the refrigerator can be kept up to 7 days<sup>1</sup>
- In the freezer (-20 °C) the colostrum can be kept for up to a year<sup>1</sup>
  - Long-term storage after pasteurization in cases where no colostrum is available from the mother cow

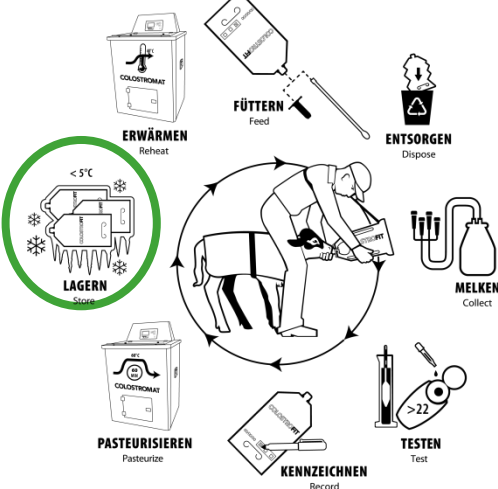

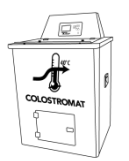

Rewarm

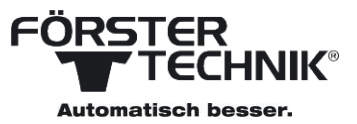

Rewarm to 40 °C

- to the optimal feed temperature
- Use ColostroBAG

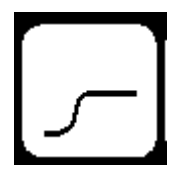

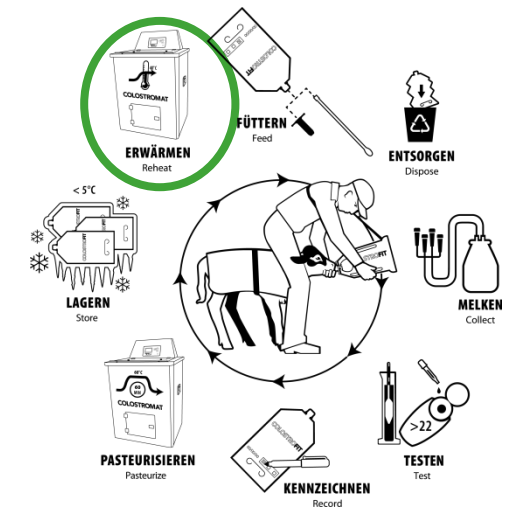

(1, COLOSTRUM Pasteurizing Guidelines", Sam Leadley, Calf & Heifer Management Specialist, © Attica Vet. Assoc. 2013)

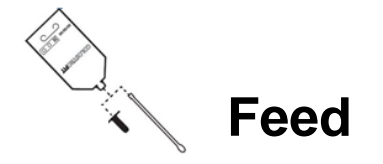

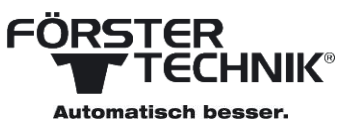

#### Feed the calf within 4 hours or sooner after birth

• 6 hours after birth the absorbtion rate has decreased by half ("Colostrum Feeding Checklist", Sam Leadley, Calf & Heifer Management Specialist, © Attica Vet. Assoc. 2013)

#### Tube calves only if necessary

get instruction from veterinarian

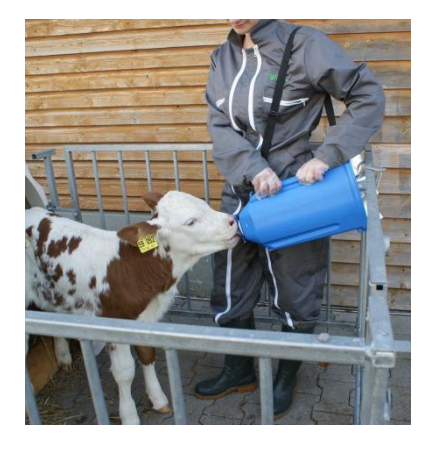

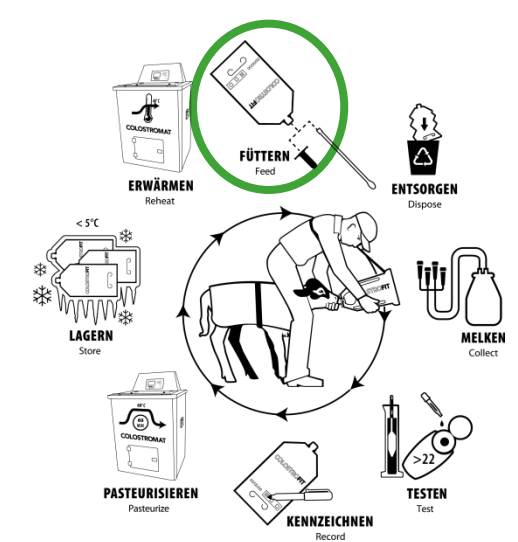

#### **ColostroFIT- the solution**

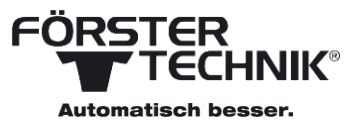

#### ColostroMAT

pasteurization and heating
gentle heating in a water bath

- easy to set up
- intuitive operation
- clear structured and safe work flow

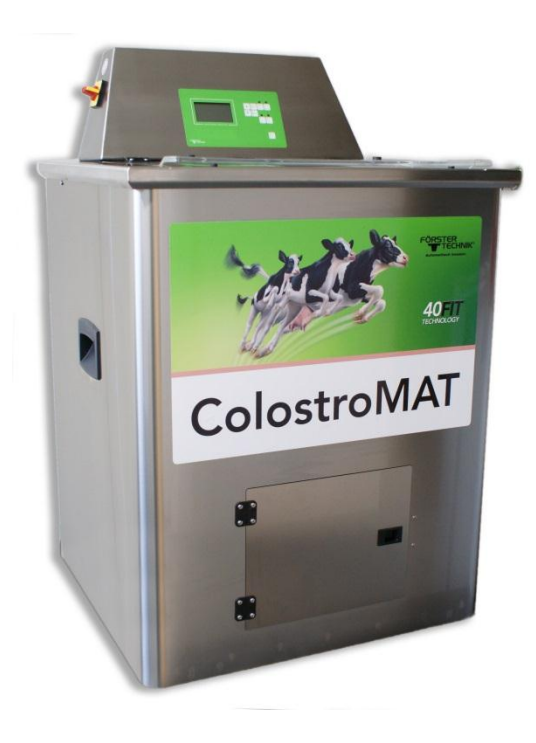

#### **ColostroFIT- the solution**

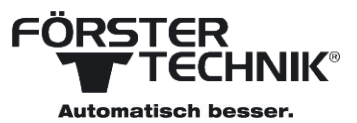

#### ColostroKIT

- Consumables, to easily and gently
  - fill up
  - pasteurize
  - store
  - defrost

the colostrum for the new born calf.

For Feeding the colostrum to the calf a teat or tube can fast and easy be connected to the ColostroBAG.

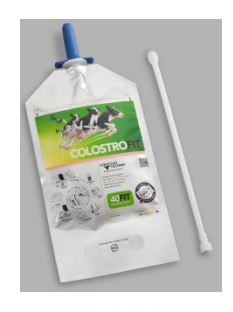

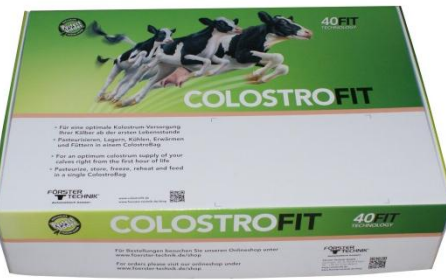

#### **ColostroFIT – scope of delivery**

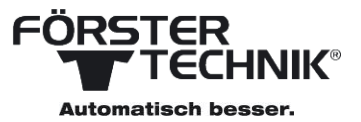

#### ColostroMAT

- ColostroKIT
- BagFiller
- Caddy
- Colostrometer

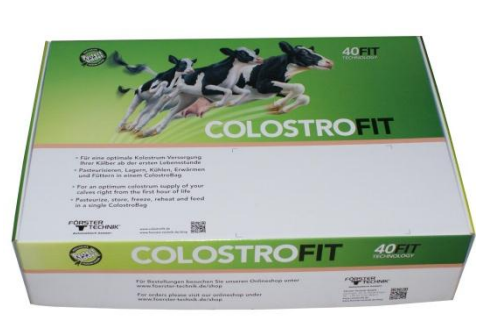

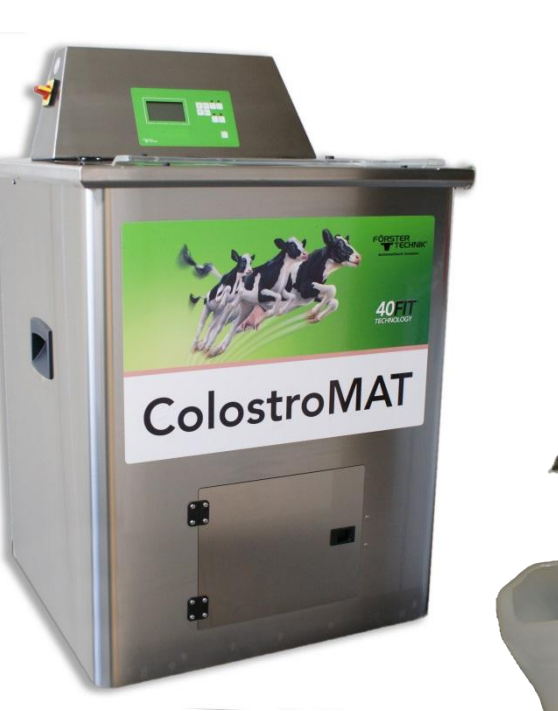

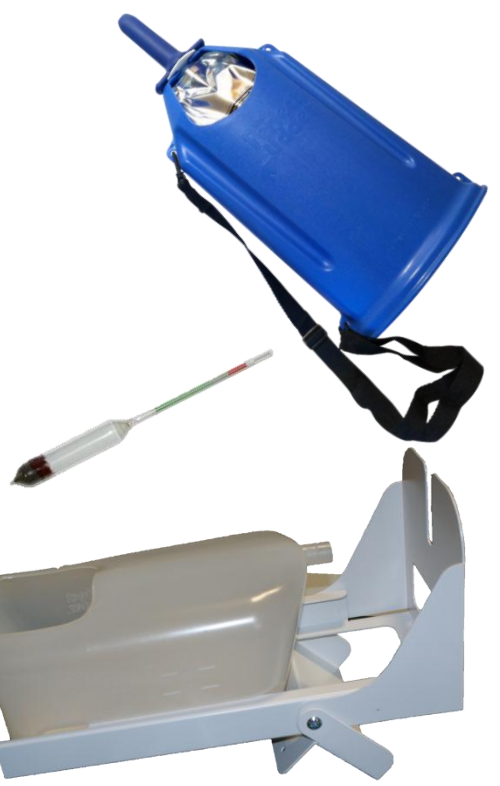

#### **ColostroFIT – scope of delivery**

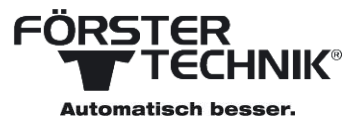

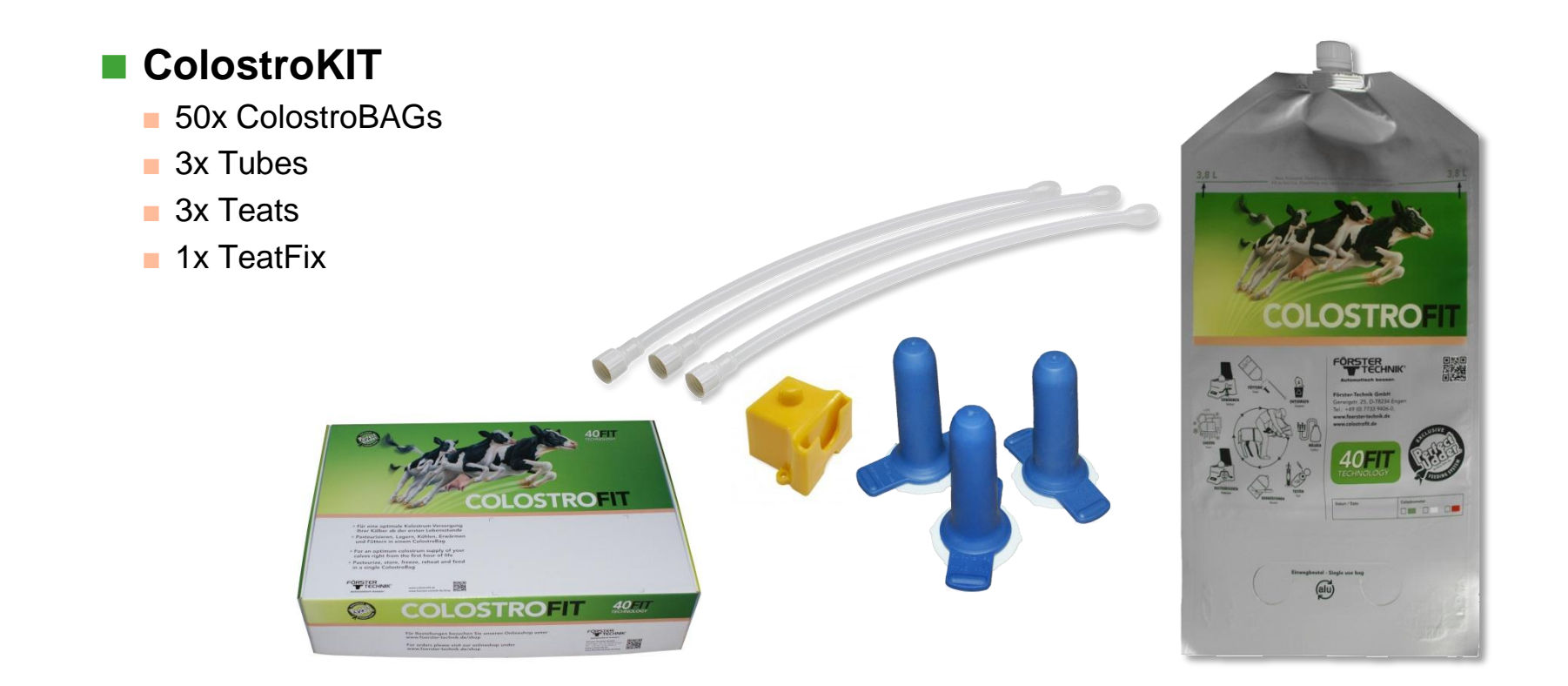

#### **ColostroFIT – scope of delivery**

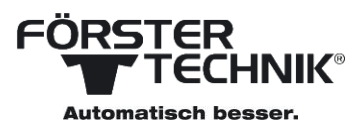

#### ColostroKIT small

- 10x ColostroBAGs
- 1x Tubes
- 1x Teats

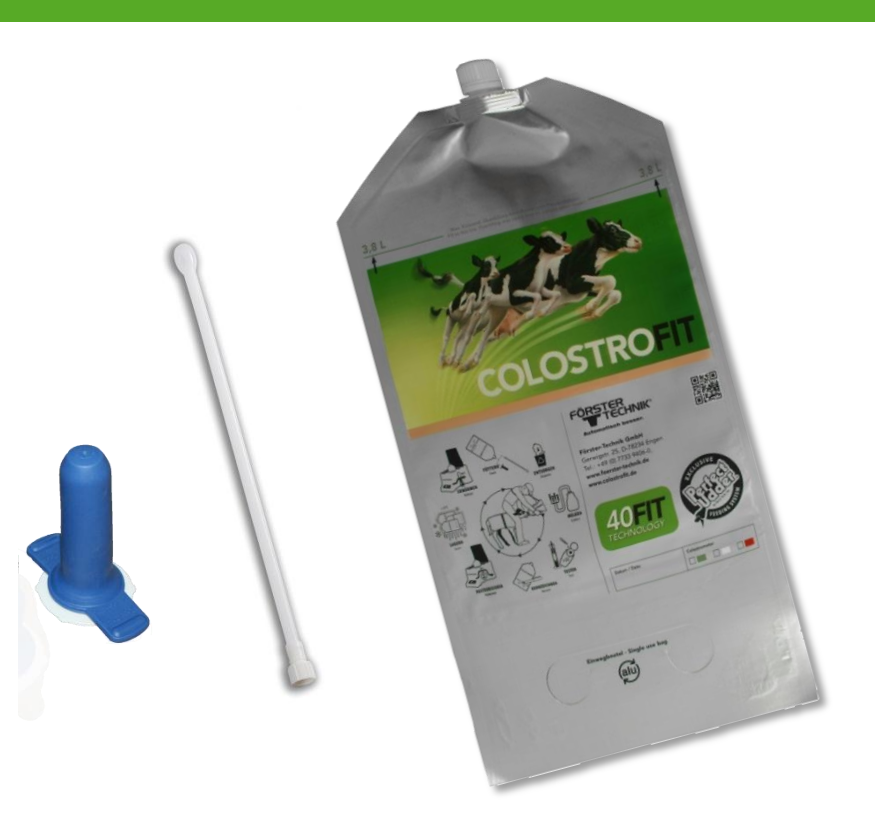

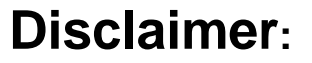

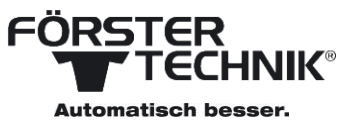

Certain products may not be available in individual countries and products supplied or names may differ from those illustrated. Although the contents of this presentation have been compiled with the greatest possible care, Förster-Technik cannot accept liability for any damage that might arise

from errors or omissions in this presentation.